Century Corporation User's Manual

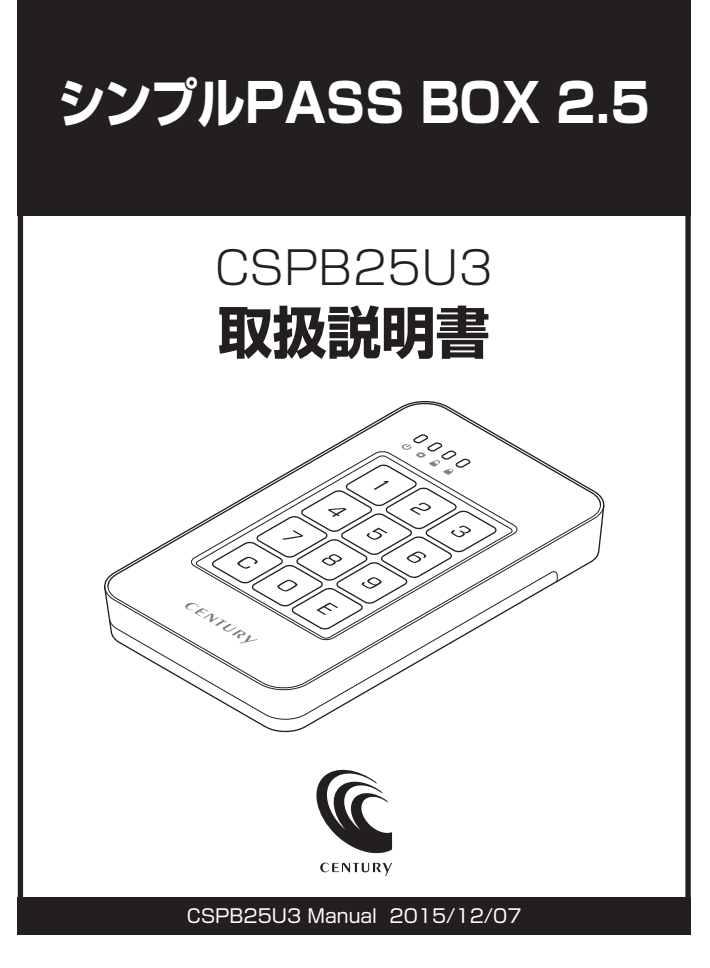

## もくじ

| ごあいさつ | 4 |
|-------|---|
|       |   |

| はじめに                                        | 5  |
|---------------------------------------------|----|
|                                             | 5  |
| ■制限事項・・・・・・・・・・・・・・・・・・・・・・・・・・・・・・・・・・・・   | 10 |
| ■ご使用の前に・・・・・・・・・・・・・・・・・・・・・・・・・・・・・・・・・・・・ | 11 |

### 製品仕様

| ■本体仕様 |
|-------|
|-------|

| 製品内容      | 13     |
|-----------|--------|
| ■セット内容の確認 | <br>13 |

| 各部の名称 | 14 |
|-------|----|
|       |    |

| 对応情報 1                                       | 16 |
|----------------------------------------------|----|
| ■対応OS                                        | 16 |
| ■対応HDD/SSD ································· | 16 |
| ■対応機種                                        | 17 |

### HDD/SSDの組み込み方法

| 1 | 8 |
|---|---|
|   |   |

12

| ■HDD/SSD接続の前に … |             | 8 |
|-----------------|-------------|---|
| ■HDD/SSDを本体に組み辺 | ະບັ ······1 | 9 |
| ■7mm厚のHDD/SSDを本 | 体に組み込む場合    | 2 |

### 初回の接続について

# パスワード登録方法 25 HDD/SSDを初期化する 25 パスワードを登録する 26

### 使用方法

| ■パスワードの入力     | ) |
|---------------|---|
| ■パスワードのリセット方法 | כ |
| ■オートセーフ機能について | 5 |

### トラブルシューティング

### FAQ

#### 

29

36

40

## ごあいさつ

このたびは**「シンプルPASS BOX 2.5」**をお買い上げいただき、 まことにありがとうございます。

本書には、重要な注意事項や本製品のお取り扱い方法が記載 されています。

ご使用になる前に本書をよくお読みのうえ、本製品を正しく 安全にお使いください。

また、お読みになった後も大切に保管し、必要に応じてご活用 ください。

### 安全上のご注意〈必ず守っていただくようお願いいたします〉

○ご使用の前に、安全上のご注意をよくお読みの上、正しくご使用ください。

○この項に記載しております注意事項、警告表示には、使用者や第三者への 肉体的危害や財産への損害を未然に防ぐ内容を含んでおりますので、必ず ご理解の上、守っていただくようお願いいたします。

■次の表示区分に関しましては、表示内容を守らなかった場合に生じる危害、 または損害程度を表します

| ⚠警告 | この表示で記載された文章を無視して誤った取り扱いをすると、<br>人が死亡または重傷を負う可能性を想定した内容を示します。   |
|-----|-----------------------------------------------------------------|
| ⚠注意 | この表示で記載された文章を無視して誤った取り扱いをすると、<br>人が傷害ないし物的損害を負う可能性を想定した内容を示します。 |

| 0         | 注意指示事項 | $\bigcirc$ | 禁止(禁止行為)   |
|-----------|--------|------------|------------|
| $\odot$   | 分解禁止   | $\otimes$  | 濡れた手での接触禁止 |
| $\odot$   | 水濡れ禁止  | 62         | 電源プラグを抜く   |
| $\otimes$ | 接触禁止   |            | ケガに注意      |

## はじめに

 $(\)$ 

 $\bigcirc$ 

 $\bigcirc$ 

### 安全上のご注意〈必ず守っていただくようお願いいたします〉

## ⚠警告

### 煙が出る、異臭がする、異音がする場合は使用しない

煙が出る、異臭がする、異音がするときは、すぐに機器の電源スイッチ を切り、電源プラグをコンセントから抜いて、弊社サポートセンター までご連絡ください。

異常状態のまま使用すると、故障、火災、感電の原因となります。

### 機器の分解、改造をしない

機器の分解、改造をしないでください。 内部に手を触れると、故障、火災、感電の原因となります。 点検、調整、修理は、弊社サポートセンターまでご連絡ください。

### 機器の内部に異物や水を入れない

機器の内部に異物や水が入った場合は、すぐに機器の電源スイッチを 切り、電源プラグをコンセントから抜いて、弊社サポートセンターまで ご連絡ください。 異物が入ったまま使用すると、故障、火災、感雷の原因となります。

#### 不安定な場所に機器を置かない

ぐらついた台の上や傾いた場所、不安定な場所に機器を置かないでくだ さい。 落ちたり、倒れたりして、故障、けがの原因になることがあります。

### 電源の指定許容範囲を超えて使わない

機器指定の電圧許容範囲を必ず守ってください。 定格を越えた電圧での使用は、故障、火災、感電の原因となります。

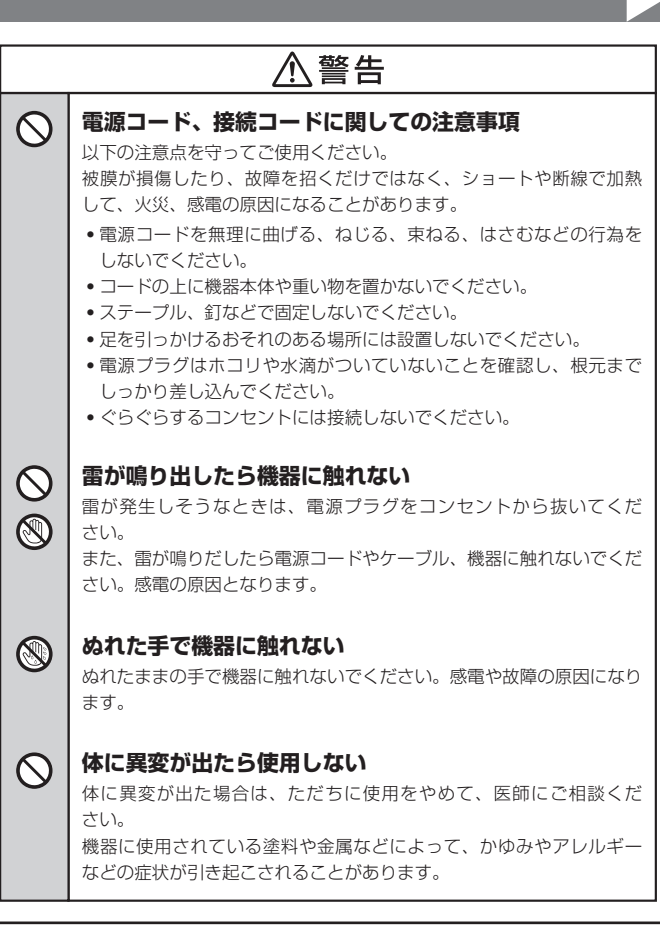

## はじめに

 $\bigcirc$ 

## 安全上のご注意(必ず守っていただくようお願いいたします)

## <u> </u>注意 設置場所に関しての注意事項

以下のような場所には機器を置かないでください。故障、火災、感電の 原因となります。

- ・
   台所、ガスレンジ、フライヤーの近くなど油煙がつきやすいところ
- 浴室、温室、台所など、湿度の高いところ、雨や水しぶきのかかる ところ
- ・常に5℃以下になる低温なところや40℃以上の高温になるところ
- •火花があたるところや、高温度の熱源、炎が近いところ
- 有機溶剤を使用しているところ、腐食性ガスのあるところ、潮風が あたるところ
- 金属粉、研削材、小麦粉、化学調味料、紙屑、木材チップ、セメント などの粉塵、ほこりが多いところ
- 機械加工工場など、切削油または研削油が立ち込めるところ
- 食品工場、調理場など、油、酢、揮発したアルコールが立ち込める ところ
- 直射日光のあたるところ

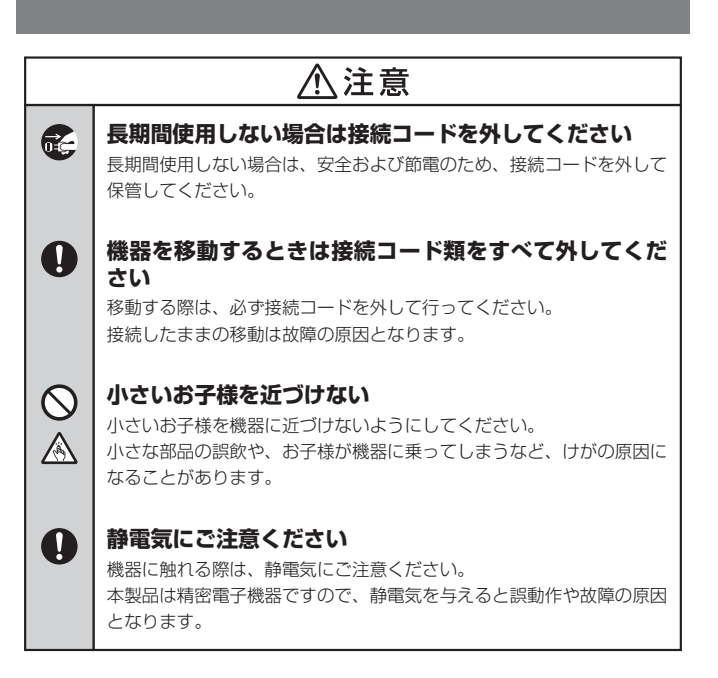

### 制限事項

- 本製品を使用することによって生じた、直接・間接の損害、データの消失等 については、弊社では一切その責を負いません。
- 本製品は、医療機器、原子力機器、航空宇宙機器など、人命に関わる設備や 機器、および高度な信頼性を必要とする設備、機器での使用は意図されて おりません。このような環境下での使用に関しては一切の責任を負いま せん。
- ラジオやテレビ、オーディオ機器の近くでは誤動作することがあります。
   できるかぎり離してご使用ください。
- 本製品(ソフトウェアを含む)は日本国内での使用を前提としており、日本 国外で使用された場合の責任は負いかねます。
- 本製品は2.5インチSATA (シリアルATA) HDD/SSD接続専用です。
   PATA (パラレルATA) HDD/SSDは接続できません。

### ご使用の前に

- •本書の内容に関しましては、将来予告なしに変更することがあります。
- 本書の内容は万全を期して作成しておりますが、万一ご不審な点や誤りなど お気づきのことがありましたら、弊社サポートセンターまでご連絡いただき ますようお願いします。
- Apple、Mac、Mac OS は、米国および他の国々で登録されたApple Inc. の商標です。
- Windows は、米国Microsoft Corporationの米国およびその他の国における 商標または登録商標です。
- その他、本書に記載の各商品、および製品、社名は各社の商標または登録 商標です。
- イラストと実際の商品とは異なる場合があります。
- 改良のため、予告なく仕様を変更することがあります。

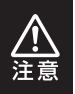

静電気や水分は機器を破壊する原因となりますので、SATA機器 の取り扱い時には静電気防止バンド等を用い、水気を避けて故障の 防止に努めてください。

#### ◆SATA HDD/SSDの取り扱いについて

HDD/SSDの保護のために、未使用時は本製品からHDD/SSDを取り外して保管して ください。

SATA HDD/SSDの接続コネクタにはメーカーの推奨するHDD/SSDの着脱保証回数 が設定されております。

この回数を超えるとHDD/SSDとしての品質を保証できませんので、着脱する回数は 必要最小限にてご使用ください。

## 製品仕様

### 本体仕様 ※本製品にHDD/SSDは含まれておりません。

- ■商 品 名: シンプルPASS BOX 2.5
- ■型 番: CSPB25U3

### ■インターフェイス

**〈デバイス側〉**: SATA I/I/3.0/1.5Gbps/3.0Gbps/6Gbps

- **〈ホスト側〉**: USB3.0
- ■USBコネクタ形状: Micro Bタイプ
- ■重 量:約100g(ドライブ含まず)
- ■寸 法:幅82mm x 高さ18mm x 奥行き142mm(突起部含まず)
- ■温度 · 湿度:温度5~35℃·湿度20~80%

(結露しないこと、接続するPCの動作範囲内であること)

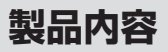

## セット内容の確認

### CSPB25U3 本体

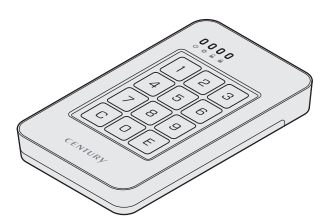

□専用USB3.0ケーブル (Standard A-Micro B)

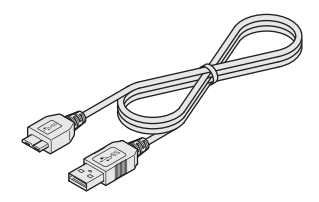

### □7mm厚HDD/SSD用 スペーサーパッド

□取扱説明書/保証書

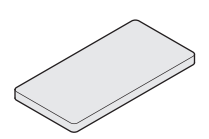

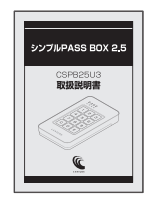

各部の名称

〈上面・底面〉

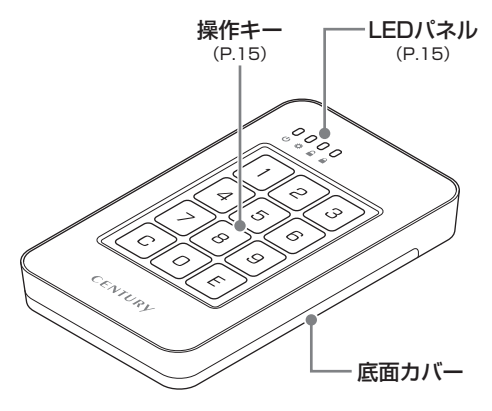

〈側面〉

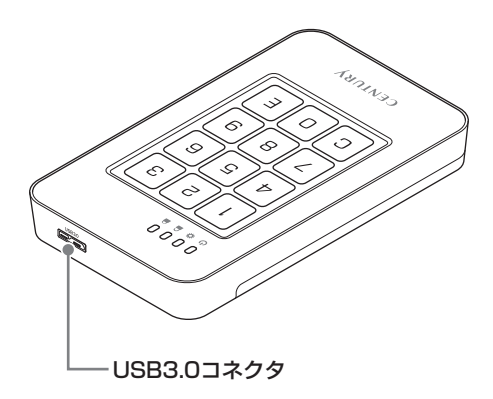

### 〈LEDパネル・操作キー〉

### ①パワー/アクセスLED

- 通電時、緑色に点灯します。
- ディスクアクセス時、緑色に点滅 します。
- ②設定LED
  - 設定時(パスワード登録など)、 青色に点灯します。

#### ③ロック解除LED

- パスワードによるロック解除時、 オレンジ色に点灯します。
- •ボタン操作時、入力に反応して LEDが光ります。
- ④ロックLED
  - ロック時、赤色に点灯します。
- 5Clear+-
  - パスワードの入力を間違えた際、 入力をクリアします。
- ⑥テンキー(0~9)
  - パスワード入力に使用します。

### ⑦Enterキー

 パスワード入力後、または変更 後、入力を確定します。

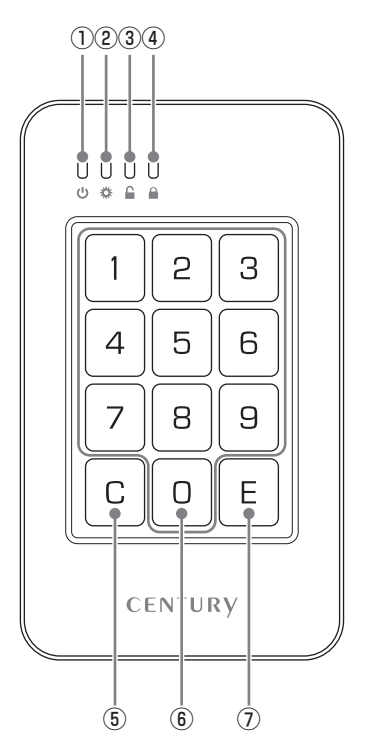

## 対応情報

## 対応OS

### [Windows]

Windows 10/Windows 8(8.1)/Windows 7/Windows Vista

※Windows RT、Starter Edition、Embeddedは動作対象外となります。
※Windows Updateにて最新の状態(Service Pack含む)にしてご使用ください。
最新ではない環境での動作はサポート対象外となります。

### [Mac] ■Mac OS 10.11.1/10.10.5/10.9.5/10.8.5/10.7.5

## 対応HDD/SSD

### ■5V駆動 7mm/9.5mm厚2.5" SATA HDD/SSD (SATA I/I/3.0/1.5Gbps/3.0Gbps/6Gbps)

※本製品はSATA HDD/SSD専用です。PATA(IDE)HDDは接続できません。
※本製品はSATA 6Gbps HDDに対応していますが、製品の内部処理はSATA II (3.0Gbps)で行われているため、最大転送速度は3.0Gbpsが上限速度となります。
※SAS(Serial Attached SCSI)HDD/SSDは使用できません。
※1.8インチ、ZIFコネクタ、Micro SATAコネクタ、PCIe接続、3.3V駆動、12V駆動

およびSATA接続以外の特殊形状HDD/SSDは使用できません。 ※本製品は2.5インチHDDの形状を基準に設計されておりますので、上部カバー等が通常 の2.5インチHDDと異なる形状のSSDは接続できない場合があります。

### 対応機種

### (Windows)

■USB3.0インターフェイスポートを搭載したPC/AT互換機(USB3.0モード動作時)
 ■USB2.0インターフェイスポートを搭載したPC/AT互換機(USB2.0モード動作時)
 ■CPUクロック 2GHz/メインメモリ2GB以上

※intelチップセット搭載モデル推奨

### (Mac)

### ■USB3.0インターフェイスポートを搭載したintel Mac ■USB2.0インターフェイスポートを搭載したintel Mac

※Power PC搭載のMacは動作保証外になります。

※USB3.0での動作はUSB3.0インターフェイスが標準搭載されているモデルのみで動作 を保証します。

USB3.0インターフェイスカード経由での動作は保証対象外となります。

#### 動作確認済みUSB3.0ホストインターフェイス

- Intel H87チップセット内蔵USB3.0ホストコントローラ
- Intel Z77チップセット内蔵USB3.0ホストコントローラ
- ETron EJ168 USB3.0ホストコントローラ
- Frescologic FL1100 USB3.0ホストコントローラ
- Asmedia Asm 1042 USB3.0ホストコントローラ
- RENESAS(NEC) µPD72020x USB3.0ホストコントローラ
- VLI VL800 USB3.0ホストコントローラ

※USB3.0で接続する場合は、USB3.0ホストインターフェイスが必要になります。 従来のUSB2.0ホストにも接続できますが、その場合の転送速度の上限はUSB2.0(480Mbps) になります。

※各ホストコントローラのドライバは最新のものをご使用ください。

#### ◆本製品からのOS起動に関して

本製品はOS起動には対応しておりません。あらかじめご了承ください。

### 製品の性質上、すべての環境、組み合わせでの動作を保証するものではありません。

## HDD/SSDの組み込み方法

### HDD/SSD接続の前に

★HDD/SSD接続の際には、静電気に十分注意してください。 人体に滞留した静電気が精密機器を故障させる原因になることがあります。 作業の前に、金属のフレームなどに触れて放電するか、静電気防止バンドなど をお使いください。

★本製品の構造上、HDD/SSDの取り付け、取り外しを行う際に、HDD/ SSDに傷がつく場合がございます。

HDD/SSDに傷がついたり、貼付してあるラベルやシールがはがれた場合、 HDD/SSDメーカーの保証が受けられなくなる場合がございます。

HDD/SSDの出し入れはゆっくりと静かに行い、必要以上に傷がつかない ように慎重にお取扱いください。

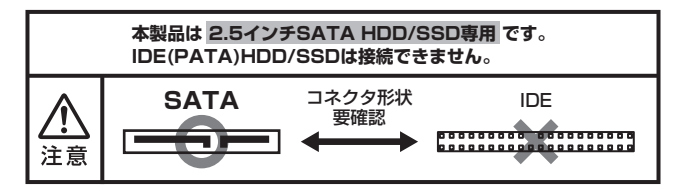

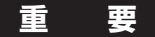

本製品に接続したHDD/SSDは、パスワードを登録するため本製品専用に フォーマットする必要があります。

**すでにデータの入ったHDD/SSDを接続してそのまま使用することはでき ません**。あらかじめ別のメディアなどに、データのバックアップを取るなど の対策を行ってください。

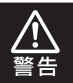

本製品のケースや基板、HDD/SSDの基板面、コネクタやエッジ等で 手を切らないよう、十分ご注意ください。

## HDD/SSDを本体に組み込む

●底面カバーを上向きにし、矢印の方向にスライドして取り外します。 ※上面のキズ付き防止のため、やわらかい布などの上で作業を行ってください。

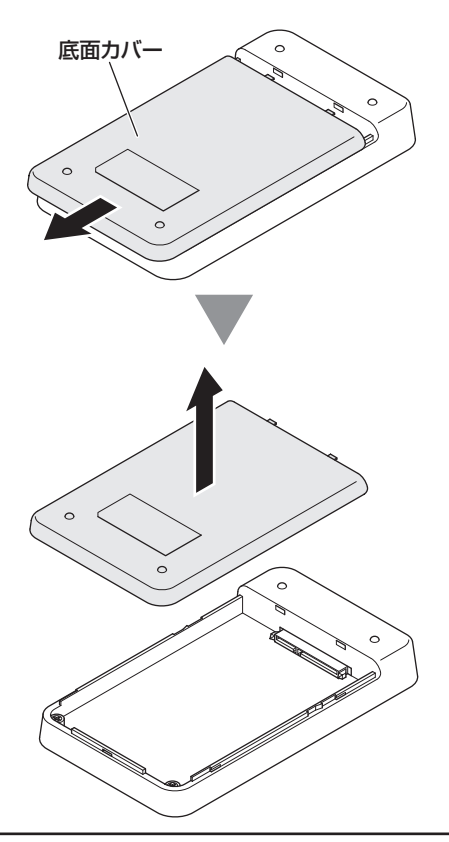

## HDD/SSDの組み込み方法

### HDD/SSDを本体に組み込む(つづき)

❷本体にHDD/SSDを取り付けます。 差し込む際、HDD/SSDの向きにご注意ください。

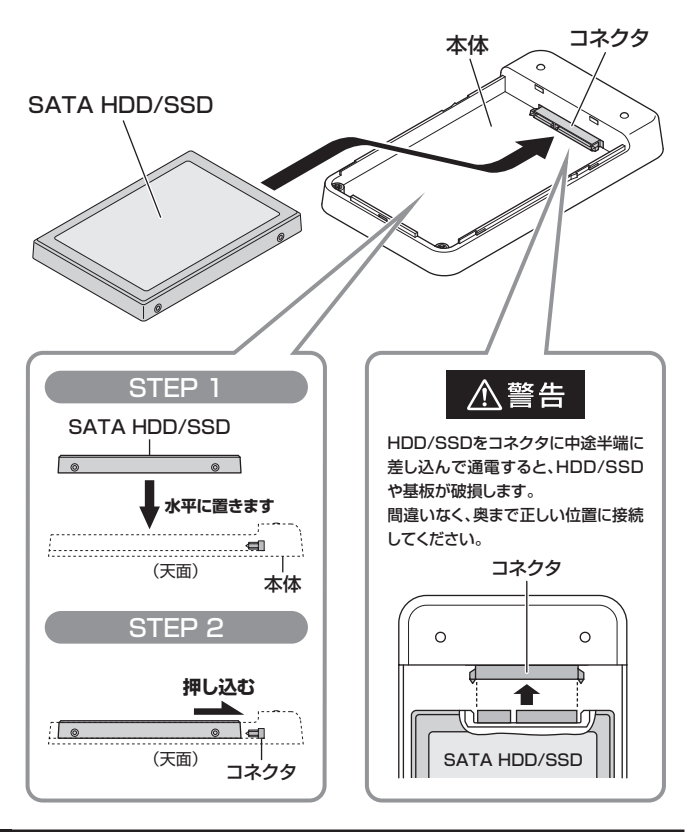

❸底面カバーを取り付けて完成です。

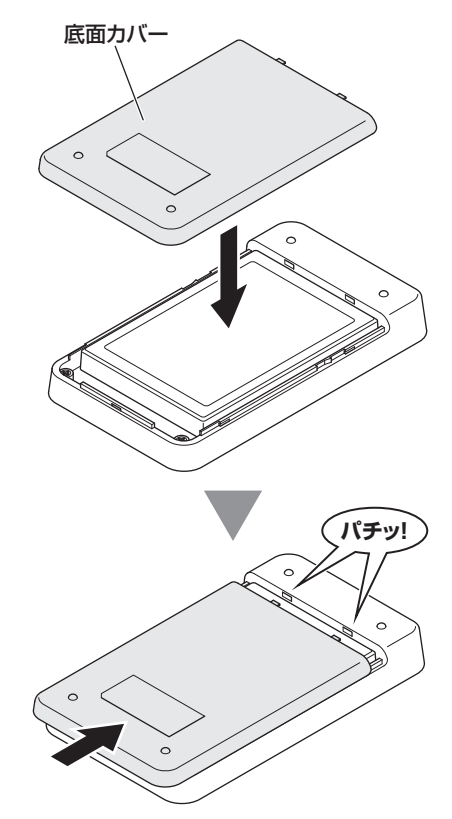

※HDD/SSDを取り出す際は、逆の手順をたどってください。

## HDD/SSDの組み込み方法

## 7mm厚のHDD/SSDを本体に組み込む場合

本製品に7mm厚のHDD/SSDを組み込む場合、底面カバーの裏側に7mm厚 HDD/SSD用スペーサーパッド(付属)を貼り付けてご使用ください。

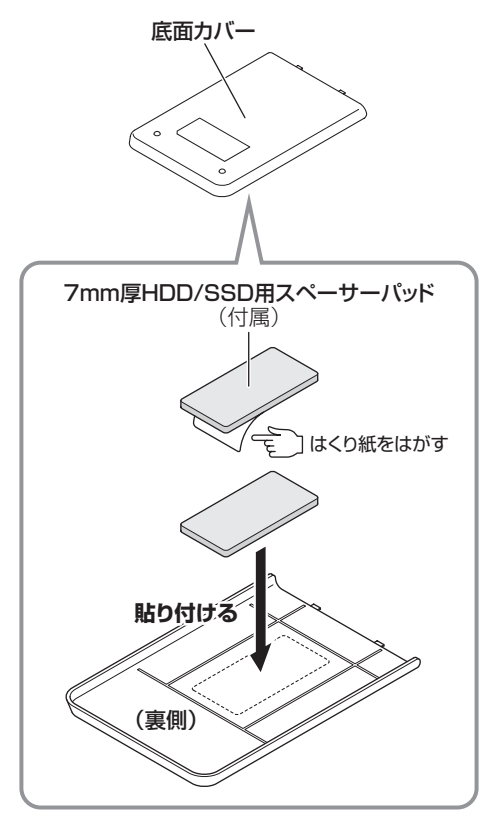

# 初回の接続について

## 必ずお読みください

・本製品にHDD/SSDを組み込み、PCと初回接続を行う際に、本体テンキーによるHDD/SSDの初期化、パスワード登録の操作が必要になります。この操作を行うと、HDD/SSDのデータはすべて消去されますので、すでにデータの入ったHDD/SSDを接続してそのまま使用することはできません。 たきません。

接続前に、必ず別のメディアなどにデータのバックアップを取るなどの 対策を行ってください。

HDD/SSD内の内容を保持したままパスワードの変更をすることはできません。

1桁のみの登録や、「0000」、「1234」等の推察されやすいパスワードは 避けるようにしてください。

- パスワードを再登録する場合、パスワードのリセットが必要になり、 リセット後はHDD/SSDの初期化が必要になります。
   パスワードのリセット方法は、P.32【パスワードのリセット方法】をご参照 ください。
- パスワード情報はHDD/SSD側に保存されますので、HDD/SSDを 入れ替えた場合、入れ替えた新しいHDD/SSDに対して初期化および パスワードの登録が必要となります。
- 本製品で初期化およびパスワード登録を行ったHDD/SSDは、他のHDD ケースに入れ替えたり、PC本体に直接つないでも、データを読み書き することができなくなります。
   他のHDDケースやPCに直接つないでで使用になる場合は、接続した機器側 で再びHDD/SSDのフォーマットが必要となりますのでご注意ください。

★初期化およびパスワードの登録方法は、P.25【パスワード登録方法】をご参照 ください。

## パスワード登録方法

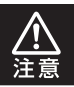

本操作を行うと、HDD/SSD内のデータはすべて消去されます。 消去されたデータの復元はできませんので、十分ご注意ください。

### HDD/SSDを初期化する

●テンキーの「1」と「3」を同時に押しながら、
 ④PCと接続します。

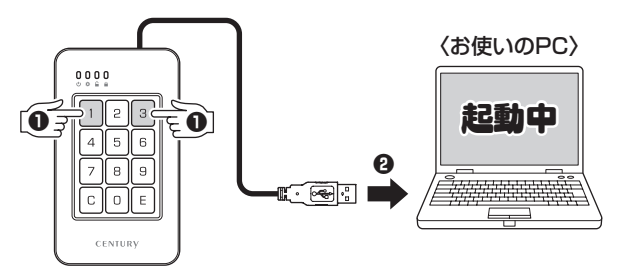

●パワー/アクセスLED(緑色)が5回点滅し、
 ●ロックLED(赤色)が点灯したら、
 ●HDD/SSDが初期化されパスワードが登録可能な状態になります。

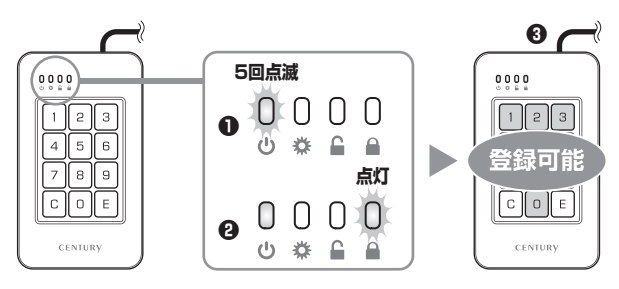

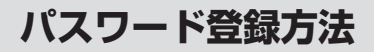

## パスワードを登録する

本項では初回接続時のパスワード登録手順を説明します。 1度登録を行えば、次からは本項の手順は必要ありません。

●Clearキーを5秒間長押しすると、
 ●設定LED(青色)が点灯します。

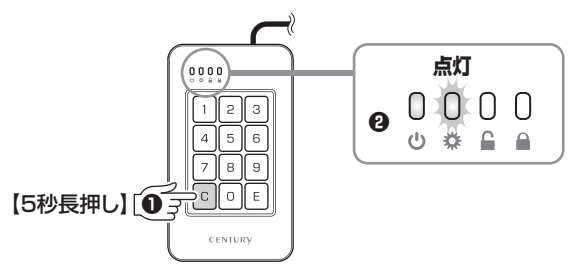

2.●テンキーで任意のパスワードを登録します。 キー入力するたびに、ロック解除LED(オレンジ色)が点灯します。 ※パスワードは最大12桁まで登録可能です。

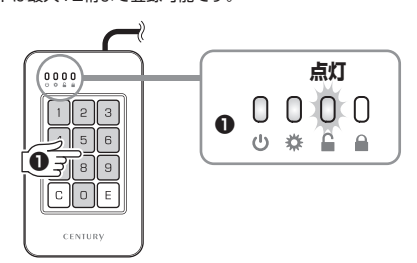

HDD/SSD内の内容を保持したままパスワードの変更をすることはできません。 1桁のみの登録や、「0000」、「1234」等の推察されやすいパスワードは避ける ようにしてください。

3. パスワードを修正したい場合、

●Clearキーを押すとロックLED(赤色)が3回点滅し、入力した情報がすべて クリアされますので、

❷再びテンキーでパスワードを登録します。

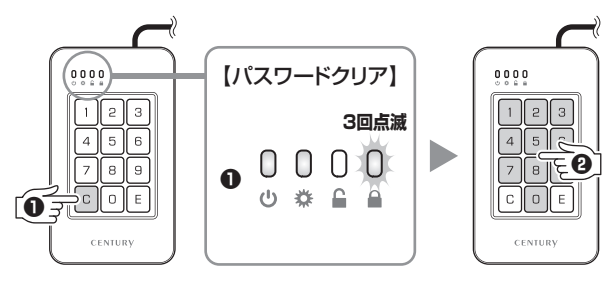

4. 12桁を超えてパスワードを入力した場合は、
 ●ロックLED(赤色)が2回点滅し、入力した情報がクリアされますので、
 ④再びテンキーで12桁以内のパスワードを登録します。

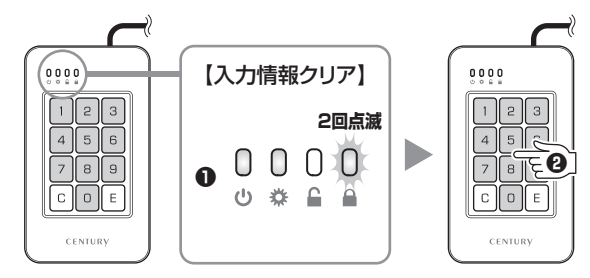

## パスワード登録方法

## パスワードを登録する(つづき)

5. 任意のパスワードを入力後、
 ●Enterキーを押すと、
 ●ロック解除LED(オレンジ色)が3回点滅し、パスワードの登録が完了します。

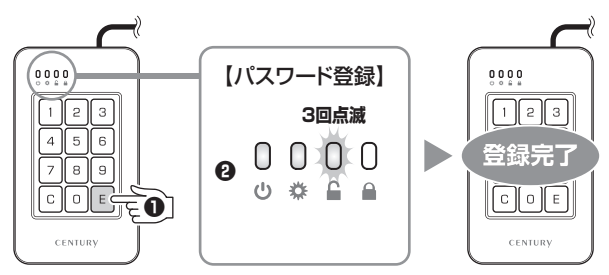

 パスワード登録後、本製品を取り外さずにP.29【パスワードの入力】に 進んでください。

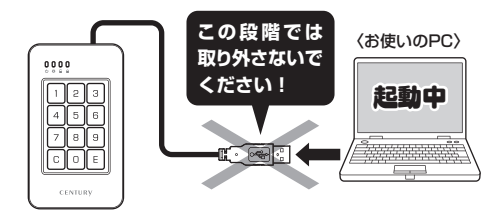

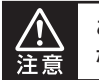

この段階でPCから取り外してしまうと、パスワードの登録が完了せず、再度パスワードの登録が必要になります。

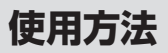

## パスワードの入力

パスワード登録後、本製品をPCに接続すると、
 パワー/アクセスLED(緑色)が5回点滅し、
 その後、ロックLED(赤色)が点灯します。

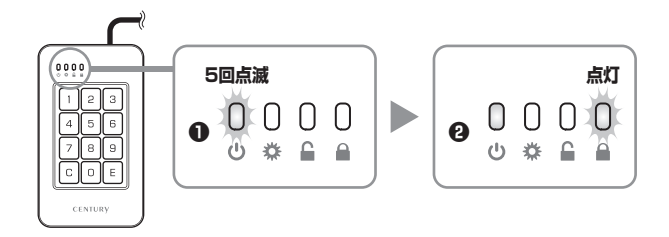

2. ●登録したパスワードをテンキーで入力し、Enterキーを押すと、
 ②ロック解除LED(オレンジ色)が4回点滅後、点灯に変わり、
 ③ロックLED(赤色)が消灯してロックが解除されます。

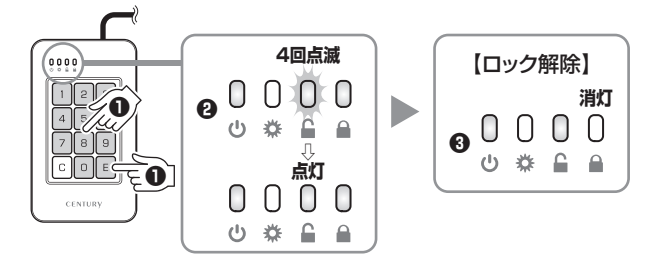

#### \_\_\_\_\_\_ パスワードの入力(つづき)

3. もし、入力したパスワードが間違っていてEnterキーを押した場合、
 ●ロック解除LED(オレンジ色)が3回点滅後、消灯し、
 ●ロックLED(赤色)が再び点灯します。
 また、Enterキーを押す前にパスワードを間違ったことに気が付いた場合は、
 Clearキーを押すと入力したパスワードがクリアされますので、再度最初から
 パスワードの入力を行ってください。

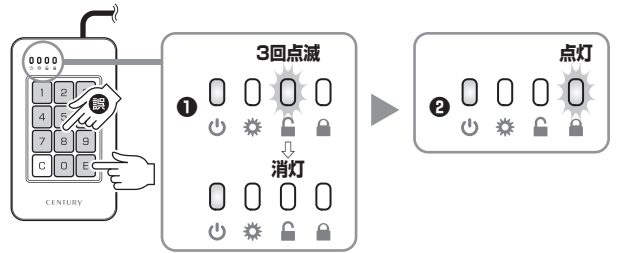

4. ロック解除後、接続したPCで使用可能にするためには、領域の確保とフォーマットの作業が必要になります。 ご使用の環境に合わせて、巻末付録2【領域の確保とフォーマット】をご参照のうえ、作業を行ってください。

※領域の確保とフォーマットは、初回ロック解除時、および、バスワードをリセットした場合 のみ必要な作業となります。  ●領域の確保とフォーマットが完了すると、PCにドライブとして認識され、 使用可能な状態になります。
 その後、PCと接続するたびにパスワードの入力が必要となり、パスワード 入力後は自動的にドライブとして認識されます。

初期化完了後、データを書き込む前に、設定したパスワードで解除ができるかを 必ずご確認ください。 解除できない場合、ボタンの押し間違え等、パスワードの設定ミスの可能性が

解除できない場合、ホタンの採び間違え等、バスシートの設定に入めり能性があります。

パスワードをリセットして、再度初期化をやり直してください。

## パスワードを忘れてしまった場合は?

- ※万が一、パスワードを忘れてしまった場合は、パスワードをリセットし、再度 HDD/SSDの初期化を行う必要があり、データの閲覧や救出はできません。 また、本製品からHDD/SSDを取り出し、他の機器に接続したとしてもデータの閲覧はできませんので、パスワードの管理には十分ご注意ください。
- ※パスワード紛失時の設定解除やデータの救出は、弊社サポートセンターでも お受けすることができませんので、あらかじめご了承ください。 パスワードのリセット方法は、P.32【パスワードのリセット方法】をご参照くだ さい。

## 使用方法

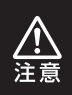

パスワードのリセットを実行すると、再度HDD/SSDの初期化が 必要となり、HDD/SSD内のデータはすべて消去されます。 よくご検討の上、リセットを実行してください。

## パスワードのリセット方法

●テンキーの「1」と「3」を同時に押しながら、
 ④PCと接続します。

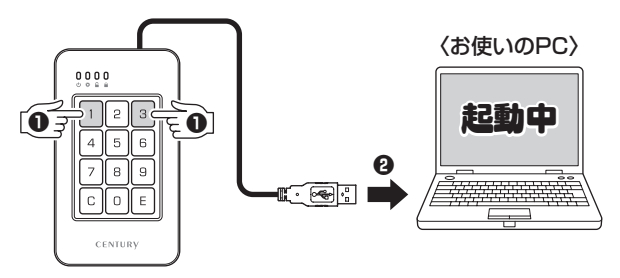

2. ●パワー/アクセスLED(緑色)が5回点滅し、
 ②ロックLED(赤色)が点灯したら、
 ③HDD/SSDが初期化され、パスワードの再登録が可能な状態になります。

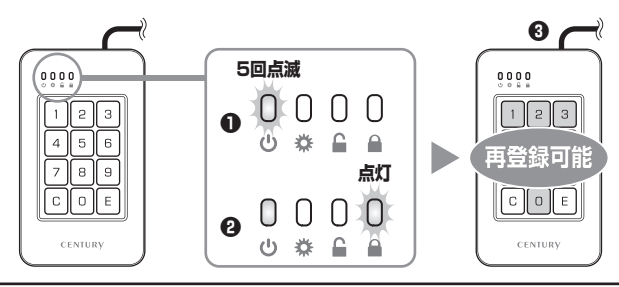

3. ●Clearキーを5秒間長押しすると、
 ●設定LED(青色)が点灯します。

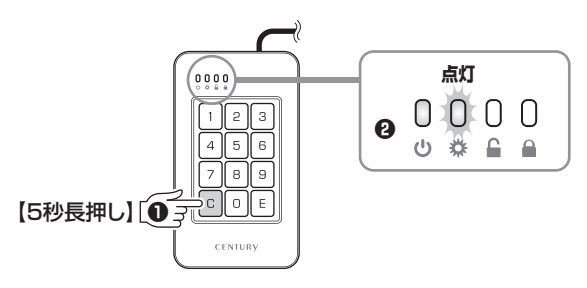

●テンキーで任意のパスワードを登録します。
 キー入力するたびに、ロック解除LED(オレンジ色)が点灯します。

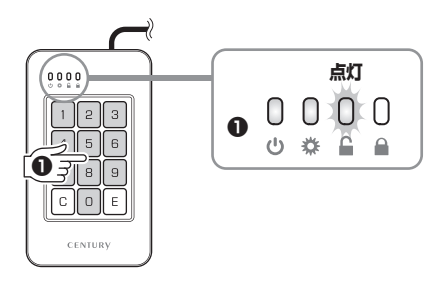

## 使用方法

## パスワードのリセット方法(つづき)

5.任意のパスワードを入力後、
 ●Enterキーを押すと、
 ●ロック解除LED(オレンジ色)が3回点滅し、パスワードの再登録が完了します。

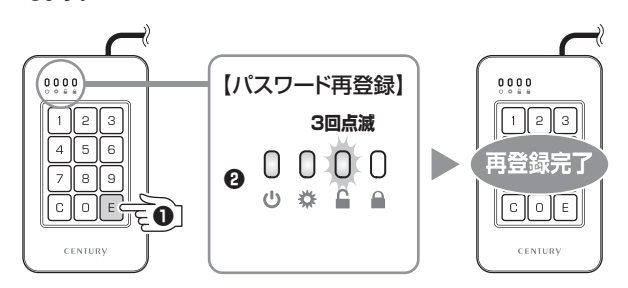

6. 操作を完了させるため、1度本製品をPCから取り外してください。

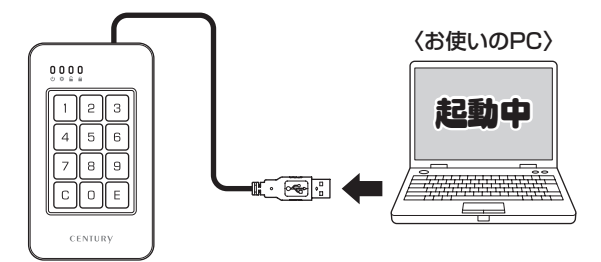

## オートセーフ機能について

- 本製品に10分間アクセスがない場合、自動的にアンマウントされ離席時のデータ アクセスを防ぎます。
- ※コピーや読み取り、ウイルスチェック等によるアクセス等で本製品にアクセスをしている場合は アンマウントされません。
  - また、エクセル等、アプリケーションでデータを開いたままオートセーフが働いた場合、編集中のデータは保存されません。あらかじめご注意をお願いします。
- Ⅰ.●10分間アクセスがないと、オートセーフ状態(アクセス不可)になります。

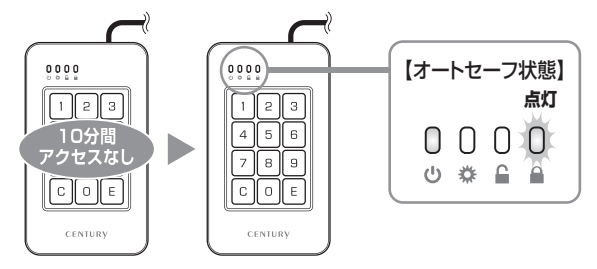

●登録したパスワードをテンキーで入力し、Enterキーを押すと、
 ●ロック解除LED(オレンジ色)が4回点滅後、点灯に変わり、
 ●ロックLED(赤色)が消灯してオートセーフが解除されます。

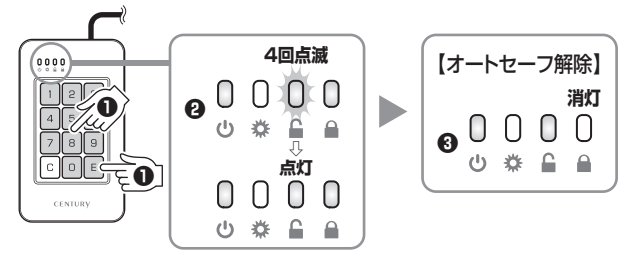

ロック解除後は再びHDD/SSD内のデータにアクセス可能です。

# トラブルシューティング

主なトラブルの対処方法を説明いたします。

「故障かな?」と思われましたら、以下をお読みのうえ、記載されている対処方法を お試しください。

#### ■認識されない。

以下をお試しください。

- HDDが正常に差し込まれているか確認する。
- 各接続ケーブル、ACケーブル等を確認する。
- •パワー/アクセスLEDが点灯してもが点灯しているか確認する。
- USB3.0ホストが正常に動作しているか確認する。

■パワー/アクセスLEDが点灯してもHDDが回転している音がしない。

記線が正しく接続されているかご確認ください。また、付属のケーブル 以外を接続されると、故障や事故の原因となりますので、必ず付属の ケーブルをご使用ください。

■スリープ、スタンバイ、休止状態から復帰するとフリーズする、アクセスできない。

本製品はWindows、Macともに、スリープ、スタンバイ、休止状態に対応 しておりません。

スリープ、スタンバイ、休止状態にする前に取り外しを行ってください。

PCMCIA、ExpressCardのUSBカード経由で動作しない。

PCMCIA、ExpressCardのUSBカードでは電力が不足してしまいます。 PCMCIA、ExpressCardのUSBカードに電力を補強するACアダプター 等がある場合、ACアダプターを接続してご使用ください。 ■新しいHDDをセットしたが、マイコンピュータ内(Windows)、デスクトップ (Mac)にHDDのアイコンが表示されない。

新しいHDDは接続後、領域の確保とフォーマットの作業が必要となります。

【領域の確保とフォーマット】または【Mac OSでの使用方法】【Mac OS 10.11以降でのフォーマット方法】をご参照のうえ、初期化の作業を行ってください。

Windowsでお使いの場合

→巻末付録2【領域の確保とフォーマット】をご確認ください。

Macでお使いの場合

→巻末付録12【Mac OSでの使用方法(Mac OS 10.6~10.10まで)】 または、

巻末付録16【Mac OS 10.11以降でのフォーマット方法】 をご確認ください。

■本製品からOSが起動しない。

OS起動はサポートしておりません。

■USB3.0接続時、接続してしばらく経つと認識されなくなってしまう。

USB3.0インターフェイス側のドライババージョンが古いと発生する 場合があります。 ご使用のUSB3.0インターフェイスのドライバで、新しいドライバが リリースされていないかご確認ください。

## トラブルシューティング

HDDの回転が不安定、または回転しません(USB2.0、HDD使用時)。

USBハブなどを経由して接続を行っていませんか? バスパワータイプのUSBハブを経由すると電力不足になり、動作しない 場合があります。 直接USBポートに接続して動作をご確認ください。

■設定したパスワードを入力しても解除されない。

意図せず複数回ボタンを押してしまった等、入力間違いが起きていないか をご確認ください。 パスワードが解除ができない場合や忘れてしまった場合は、パスワード をリセットし、HDD/SSDの初期化を行う必要があります。 データの閲覧や救出はできません。

■パスワードを設定したのに暗号化されていない。

パスワード入力後、一度パスワードを解除することで、パスワード設定 が完了します。 HDD/SSD内のデータをバックアップ後、P.25【HDD/SSDを初期化 する】から設定をやり直してください。 ■500GBのHDDを接続したのに、認識される容量が465GB程度になってしまう。

計算方法の違いはないか、ご確認ください。 ほとんどすべてのハードディスクドライブメーカーは、公称容量を •1MB = 1,000,000バイト で計算した値で示しています。 それに対し、パソコン上では、 •1KB = 1024 バイト •1MB = 1024 × 1024 = 1,048,576 バイト •1GB = 1024 × 1024 × 1024 = 1,073,741,824 バイト と計算します。

たとえば500GBと表示されているドライブの場合、これを換算して みますと、

500,000,000,000 ÷ 1,073,741,824 = 約 465.66 GB
 となり、35GB程度少なくなることがお分かりいただけると思います。
 このような計算方法が(ハードディスクドライブメーカーでは)一般的となっておりますので、ご理解をお願いいたします。

### Q. どんな形式のHDDが接続可能ですか?

A. 2.5インチサイズのシリアルATA(SATA)HDDが接続可能です。 パラレルATA(IDE)のHDDは接続できません。

#### Q. 着脱可能回数は何回ですか?

A. 本製品に装備されているコネクタの耐久性は約10,000回となっております。
HDD側にもそれぞれ同様の耐久性が設定されておりますので、くわしい着脱可能回数はHDDの製造メーカーにお問い合わせください。

### Q. HDDにアクセスしていないのに、パワー/アクセスLEDが点滅します。 故障ですか?

 A. ウイルススキャンや各ソフトのアップデートチェック、インデックス 作成等、OSのバックグラウンド処理で本製品のHDDにアクセスする 場合があります。

### Q. 30分以上経ってもHDDのフォーマットが完了しません(Windows)。

A. HDDのフォーマット時、「クイックフォーマット」を選択せず通常のフォーマットを選択すると、フォーマットに時間がかかります。 フォーマットを短時間で完了させたい場合は、「クイックフォーマット」を 選択してください。 詳しくは、巻末付録2【領域の確保とフォーマット】をご参照ください。

### Q. Windows ServerやLinuxで動作しますか?

A. サポート対象外となります。 サポート対象外のOSに関しては弊社で動作確認を行っておらず、ご使用 に関しては自己責任での範囲となります。 ドライバの提供や操作方法等はご案内できかねます。

### Q. S.M.A.R.T情報が表示されません。

A. S.M.A.R.Tを参照するソフトによって対応が大きく異なり、表示できる ものとできないものがあるようです。 弊社では表示に対応しているツールの提供はございません。

### Q. パスワード機能を使うためにソフトウェアのインストールは必要ですか?

A. パスワード機能はHDDケース側でハードウェア処理されるので、パス ワード機能のためのソフトウェアインストール等は必要ありません。

#### Q. パスワードを忘れてしまったのですが…

A. パスワードを忘れてしまった場合は、パスワードをリセットし、再度 HDD/SSDの初期化を行う必要があります。データの閲覧や救出はでき ません。 パスワード紛失時の設定解除は、弊社サポートセンターでもお受けする ことができませんので、パスワードは忘れないように管理してください。

#### Q. パスワード入力を連続して失敗するとデータはどうなりますか?

A. パスワードの入力回数制限はありません。 本製品は1~12ケタまでのパスワードが設定できますが、膨大な時間を かけてすべての数字を総当たりで入力することで解除が可能です。 確実にデータのロックを行いたい場合は、市販の暗号化ソフト等を併用 してお使いください。

#### Q. 登録したパスワードを変更することは可能ですか?

A. パスワードは1度登録を行うと、原則変更することはできません。 パスワードを再登録する場合、パスワードのリセットが必要になり、 リセット後はHDD/SSDの初期化が必要になります。 パスワードのリセット方法は、P.32【パスワードのリセット方法】をご参照 ください。

### Q. パスワード登録済みのHDD/SSDをこれdo台シリーズなどでコピー して入れ替えた場合、そのまま使用することはできますか?

A. パスワードは暗号化されており、登録を行ったHDD/SSDと関連付け されているため、コピーしたHDDをそのまま使用することはできま せん。

### Q. パスワード登録済みのHDD/SSDを他のHDDケースに入れ替えて データを読み書きすることは可能ですか?

A. パスワード登録済みのHDD/SSDを他の機器で使用する場合は、接続 した機器にて再度フォーマットを行う必要があります。 パスワードを登録したHDD/SSDは本製品専用となり、他のHDDケース に入れ替えてそのまま使用することはできません。PCに直接つないだ 場合も同様に使用できませんのでご注意ください。

#### Q. データの入ったHDDを入れてパスワードを設定できますか?

A. できません。 パスワード設定後、必ずHDDの初期化を行う必要があります。

### Q. 一定時間操作のない場合、自動的にロックを行うような機能はあり ますか?

A. デバイスに10分間アクセスのない場合、自動的にアンマウントされます。 詳しくは、P.35【オートセーフ機能について】をご参照ください。 ただし、ウイルス対策ソフトのウイルススキャンや、インデックスの 作成等、オートセーフ機能が働く前にバックグラウンドで本製品にアク セスがあった場合、アンマウントの機能が動作しない状態となります。 パソコンから離れる時には、手動で取り外しの処理を行っていただく のが確実です。

### Q. HDDが壊れてしまったのですが、データ復旧を依頼できますか?

A. 弊社ではお客様のデータの保証および復旧を、いかなる場合でも行って おりません。 製品の性質上、HDD内のデータを暗号化しておりますので、データ復旧 を専門とする業者でも、データの復旧は困難だと思われます。 不測の事態に備え、重要なデータは複数の媒体にバックアップしておく ことをお勧めします。

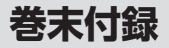

# 新しいHDDをお使いの場合は こちらをお読みください。

| ●領域の確保とフォーマット                                         | 巻末付録2   |
|-------------------------------------------------------|---------|
| ■Windows 10/Windows 8(8.1)/Windows 7/Windows Vistaの場合 | … 巻末付録2 |
| ●ハードウェアの取り外し手順                                        | 巻末付録10  |
| ●Mac OSでの使用方法(Mac OS 10.6~10.10まで)                    | 巻末付録12  |
| ●Mac OS 10.11以降でのフォーマット方法 ······                      | 巻末付録16  |

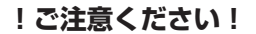

- ●領域の確保とフォーマットを行うと、HDD/SSDを初期化してパソコン で認識される状態に構成されます。
- ●以前、別のパソコン等でご使用になっていたHDD/SSDをご使用の 場合、次ページからの作業を行うとHDD/SSD内のすべてのデータが 消えてしまいますのでご注意ください。
- ●通常、データが入っているHDD/SSDを接続した場合であれば次ページ からの作業は行わずに認識、データにアクセスが可能となります。

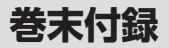

### 領域の確保とフォーマット

注意:この説明では、HDDにパーティションを分割しない設定で領域を確保する操作を説明 しています。

細かく分割する操作に関しては、Windowsのヘルプや参考書を参考にしてください。

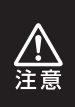

この手順どおりに処理を行うと、HDDのフォーマットを行ってHDD内に入っている データを消去します。 消したくないデータが入っている場合は、領域の確保とフォーマット処理は行わ ないようにしてください。

Windows 10/Windows 8(8.1)/Windows 7/Windows Vistaの場合

●WEBにてフォーマット方法の動画解説があります。ご参照ください。

[Windows 10] http://www.century.co.jp/support/fa q/windows-10-format.html

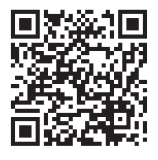

[Windows 8(8.1)] http://www.century.co.jp/support/fa g/windows8-format.html

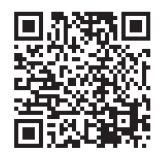

[Windows 7] http://www.century.co.jp/support/fa q/windows7-format.html

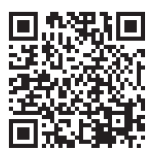

(Windows Vista) http://www.century.co.jp/support/fa q/windowsvista.html

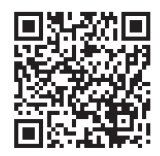

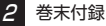

### Windows 10/Windows 8(8.1)/Windows 7/Windows Vistaの場合

#### Windows 10/8(8.1)

画面左下を**右クリック**し、「ディスク 管理」を開きます。 その後は手順.3にお進みください。

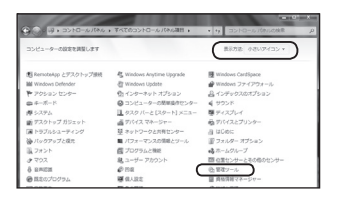

#### Windows 7

【スタート】→【コントロールパネル】→ 【表示方法:小さいアイコン\*】→【管理 ツール】を開きます。

※コントロールパネルを開いても【小さいアイ コン】または、【クラシック表示】にしないと 管理ツールが表示されませんのでご注意くだ さい。

| G . + H + =>+==,/t#/, +                                                                                                    | <ul> <li>4 検索</li> </ul>                                                                                                    |
|----------------------------------------------------------------------------------------------------|----------------------------------------------------------------------------------------------------|
| 274740 #400 #100 27470 AU(7)     400 27470     400 27470     400 27470     400 47570     400 47570     400 47570     400 47570     400 47570     400 47570     400 47570     400 47570     400 47570     400 4757     400 4757     400 4757     400 4757     400 475     400 475     400 475     400 475     400 475     400 475     400 475     400 475     400 475     400 475     400 475     400 475     400 475     400 475     400 475     400 475     400 475     400 475     400 475     400 475     400 475     400 475     400 475     400 475     400 475     400 475     400 475     400 475     400 475     400 475     400 475     400 475     400 475     400 475     400 475     400 475     400 475     400 475     400 475     400 475     400 475     400 475     400 475     400 475     400 475     400 475     400 475     400 475     400 475     400 475     400 475     400 475     400 475     400 475     400 475     400 475     400 475     400 475     400 475     400 475     400 475     400 475     400 475     400 475     400 475     400 475     400 475     400 475     400 475     400 475     400 475     400 475     400 475     400 475     400 475     400 475     400 475     400 475     400 475     400 475     400 475     400 475     400 475     400 475     400 475     400 475     400 475     400 475     400 475     400 475     400 475     400 475     400 475     400 475     400 475     400 475     400 475     400 475     400 475     400 475     400 475     400 475     400 475     400 475     400 475     400 475     400 475     400 475     400 475     400 475     400 475     400 475     400 475     400 475     400 475     400 475     400 475     400 475     400 475     400 475     400 475     400 475     400 475     400 475     400 475     400 475     400 475     400 475     400 475     400 475     400 475     400 475     400 475     400 475     400 475     400 475     400 475     400 475     400 475     400 475     400 475     400 475     400 475     400 475     400 475     400 475     400 475     400 475     400 475 | 日本・ケッマスの部につい<br>第レートマスの部に<br>第レートマスの部に<br>第レートマスのまた<br>第レフェーンのなっ<br>第レフェーンのなっ<br>第レフェーンのなっ<br>第レフェーンのなっ<br>第レフェーンのなっ<br>第レフェーンのなっ<br>第レフェーンのなっ<br>第レフェーンのなっ<br>第レフェーンのなっ<br>第レフェーンのなっ<br>第レフェーンのなっ<br>第レフェーンのなっ<br>第レフェーンのなっ<br>第レアートマスのない<br>第レアートマスのない<br>第レアートマスののない<br>第レアートマスののない<br>第レアートマスののない<br>第レアートマスのののののののののののののののののののののののののののののののののののの |

#### Windows Vista

【スタート】→【コントロールパネル】→ 【クラシック表示※】→【管理ツール】を 開きます。

※コントロールパネルを開いても【小さいアイ コン】または、【クラシック表示】にしないと 管理ツールが表示されませんのでご注意くだ さい。

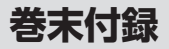

2

## 領域の確保とフォーマット

| ファイル(ド) 減重(比) | 表示(V) >          | ール(T) へんプ(H)     |                  |         |     |
|---------------|------------------|------------------|------------------|---------|-----|
| 2 2 2 1 2 K - | - 18 M.C.        | 0 8970           |                  |         | - 1 |
| 1001100-0     |                  | 13.68            | 更新日時             | 12.0    | 91  |
|               |                  | 第.6CSI イニシエータ    | 2006/11/02 21:54 | ショートカット |     |
| III Peakor    |                  | 開イベントビューア        | 2006/11/02 21:54 | ショートカット |     |
| EQ24          |                  | 「京都コンピュータの展現     | 2006/11/02 21:54 | ショートカット |     |
| 1693 22       |                  | 第フービス            | 2006/11/02 21:33 | 23-2302 | _   |
| Berr M.       |                  | 招システム構成          | 2006/11/02 21:53 | ショートカット |     |
| 17109         |                  | 愛セキュリティが強化さ      | 2006/11/02 21:53 | ショートカット |     |
| 1 91/10V 6>A  | I                | @ タスク スケジューラ     | 2006/11/02 21:54 | ショートカット |     |
| @ 3267-30364  | ◎ コンピュータの簡単操作センド | 第7-9 ソース (ODBC)  | 2006/11/02 21:53 | ショートカット |     |
| # 5774        | 展メモリ酸酸ツール        | 2006/11/02 21:53 | ショートカット          |         |     |
| 壁 ネットワークと共同   | 1229-            | 商品報告とパフォーマン      | 2006/11/02 21:53 | ショートカット |     |
| (金)パックアップと東京  | センター             |                  |                  |         |     |
| IDオーマンスの9     | ■とクーバ]           |                  |                  |         |     |
| 山 フォント        | - 1              |                  |                  |         |     |
| しき プリンク       |                  |                  |                  |         |     |
| 二 ゴログラムと物料    |                  |                  |                  |         | _   |

#### 【管理ツール】の中の【コンピュータの 管理】を開きます。

※このとき【ユーザーアカウント制御】ウイン ドウが表示されます。 【読行】をクリックしてください。 続行できない場合はユーザーに管理者として の権限がありません。 システムの管理者にご相談ください。

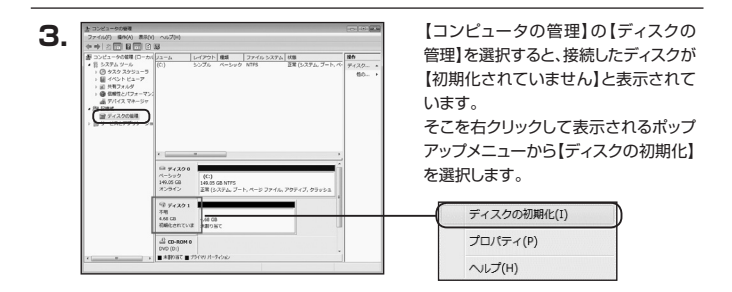

| Λ | ディスクの初期化                                                                                                    |
|---|----------------------------------------------------------------------------------------------------|
|   | 論理ディスクマネージャがアクセスできるようにするにはディスクを初期化する必要があります。                                                                                |
|   | ディスクの選択(S)                                                                                                    |
|   |                                                                                                    |
|   | 違択したディスクに次のパーティションスタイルを使用する。                                                                                                |
|   | ◎ MBR (マスタ フート レコード(M)<br>○ GPT (GUID パーティンBン テーブルXG)                                                                       |
|   | 注意し以前のパージョンのWindowsでは、OPTパーティションスタイルが記載されません。この<br>スタイルは、営働が了たを認定さ行インスまたは Itanium ペースのコンヒューダで使用されて<br>いるティスケア使用することをお勧めします。 |
|   | OK **>±11                                                                                                    |

【ディスクの初期化】ウインドウが表示 されます。

先ほど選択したディスクで間違いないか を確認して【OK】をクリックします。 5. 日 ディスク 1 ベーシック 4.68 GB スタンライン 第0000000 前しいシンプルポリューム(N)... 新しいスングボリューム(N)... 新しいスングボリューム(N)... プロ(ティ(P) ヘルプ(H) 【ディスクの初期化】が完了するとディ スクの状態が【オンライン】に変わり ます。

この状態ではまだ使用できません ので、ボリュームを作成してフォーマット する必要があります。

ディスク名の表示の右側の、容量が 表示されているところを【右クリック】 すると、ポップアップメニューが表示 されますので【新しいシンプルボリュー ム】を選択します。

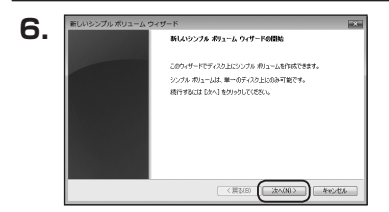

【新しいシンブルボリュームウィザード】 が表示されます。 設定する箇所はありませんので【次へ】 をクリックします。

| 歳大デ-2-24歳(1945) 4754<br>最小デ-2-294歳(1945) 日<br>シンフル わりょ-ム-サイズ (19456) 国際国家(1957) | 新しいシンプルボリューム ウィザード<br><b>ポリューム サイズの指定</b><br>最小サイズと数大サイズの部でポリュームのサ | ビズを爆発してください。     |
|---------------------------------------------------------------------------------|--------------------------------------------------------------------|------------------|
|                                                                                 | 最大ティスク爆破(MB)<br>最小ディスク爆破(MB)<br>シンプル ポリューム サイズ(MEX(S)              | 4754<br>8<br>(*) |

【ボリュームサイズの指定】が表示され ます。

MB(メガバイト)単位でボリューム サイズを指定します。

ここで指定したサイズがパーティション サイズとなりますので、任意の数値を 指定してください。

特に指定しなければ最大容量で設定 されます。

設定したら【次へ】をクリックします。

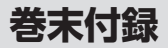

## 領域の確保とフォーマット

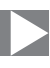

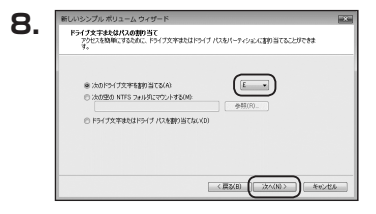

【ドライブ文字またはパスの割り当て】 ウインドウが表示されます。

ドライブ文字はマイコンピュータやエクス プローラで割り当てられるドライブの アルファベットです。

通常、Cが起動ドライブで以降アルファ ベット順に割り当てられます。

特に指定がなければ空いている割り当て 番号のいちばん若いアルファベットが 割り当てられます。

【次の空のNTFSフォルダにマウント する】と【ドライブ文字またはドライブ パスを割り当てない】は通常使いません ので選択しないでください。

こちらの機能を選択する場合は、 Windowsの説明書、ヘルプ、参考書籍 等をご参照ください。

| パーティジョンのフォーマット<br>このパーティションにデータを格納するには、最初 | にパーティションをフォーマットする必要があります。     |
|-------------------------------------------|-------------------------------|
| こののリュームをフォーマットするかどうかを選択<br>(たたい。          | して(ただい。フォーマットする場合は、使用する設定を運用し |
| ○このポリュームをフォーマットしない(D)                     |                               |
| @ この収りュームを次の設定でフォーマット                     | 78(0)                         |
| 794/Jb (9/2926(F)                         | NTFS *                        |
| アロケーション ユニット サイズ(A):                      | <b>双定值</b> *                  |
| #91-6.5<0.00                              | 1912-14                       |
| 三 クイック フォーマットする(や)                        |                               |
| 2 ファイルとフォルダの圧縮を有効                         | (2#3(E)                       |

【パーティションのフォーマット】ウインドウ が表示されます。

- ファイルシステム
   NTFSを選択します。他のファイルシステムは使用しないでください。
- アロケーションユニットサイズ
   パーティションのアロケーションユニットサイズを指定します。
   特に使用するアプリケーション等の指定がない限り、規定値を選択します。
- ボリュームラベル
   マイコンピュータ等から表示されるボリュームラベルを設定します。
- クイックフォーマットする

このチェックボックスを有効にすると、フォーマットする際にクイックフォーマット でフォーマットを行います。 通常のフォーマットと違い、ディスクの全領域をベリファイしませんので、時間が かからない替わりに、不良ヤクタ等の代替も行われません。

お使いのディスクの状態に合わせて選択してください。

ファイルとフォルダの圧縮を有効にする
 このチェックボックスを有効にすると、ファイルとフォルダの圧縮が有効になります。

通常よりも大きな容量を使用できるようになりますが、パフォーマンスの面では圧縮 されていない状態よりも劣ります。

ー部のアブリケーションではこの設定が推奨されていないこともありますのでご注意 ください。

設定が終わりましたら、【次へ】をクリックします。

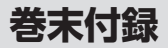

## 領域の確保とフォーマット

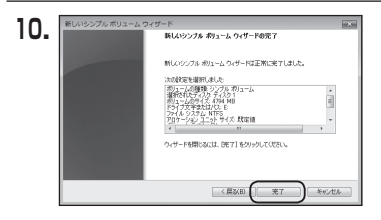

【新しいシンプルボリュームウィザードの 完了】ウインドウが表示されます。

テキストボックスの設定を確認して 【完了】をクリックするとフォーマットが 開始されます。

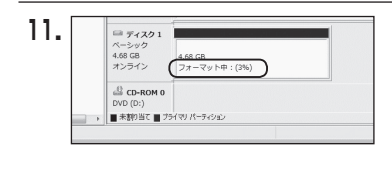

これでフォーマットの作業は完了です。 ディスクの管理の容量表示ウインドウ には、フォーマット完了までの進行状況 が表示されます。

フォーマットが完了すると、マイコン ピュータにディスクが表示され、使用 可能になります。

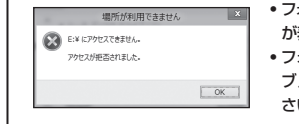

- フォーマット中にディスクにアクセスしようとすると警告 が表示されますが故障ではありません。
- フォーマット中は、PC、本製品の電源を切ったり、ケーブルを取り外したり、Windowsを終了しないでください。故障の原因となります。

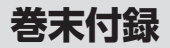

### ハードウェアの取り外し手順

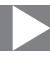

本製品はUSB接続時、PC起動中にハードウェアの取り外しが可能です。 ※製品の中に組み込んだHDD/SSDを取り外す際は、ハードウェアの取り外し処理をした

上で、必ず製品の電源をオフにしてから行ってください。

※画面は Windows 8 のものになります。他のOSでは画面が異なりますが、操作方法は同一となります。

「コンピュータ」等で取り外しを行うデバイスのドライブレターを確認します。
 例:ドライブ(F:)を取り外す場合

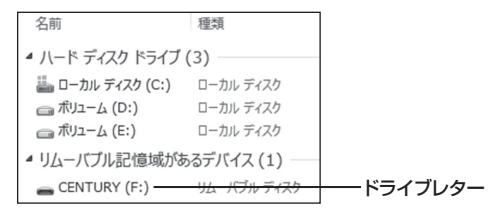

2. タスクトレイの「ハードウェアの安全な取り外し」アイコンをクリックします。

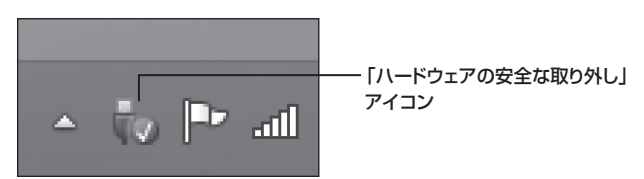

3. 手順1で確認したドライブレターのドライブをクリックします。

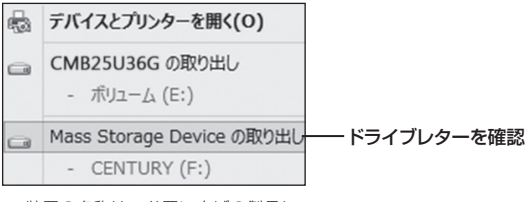

※装置の名称は、お買い上げの製品に よって異なります。

**4.** 取り外し完了のメッセージが表示されたことを確認し、PCまたは本製品 からケーブルを取り外してください。

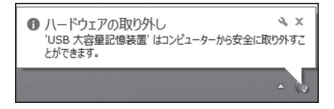

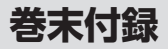

### Mac OSでの使用方法(Mac OS 10.6~10.10まで)

### 本項では、Mac OSに新しいHDDを接続した際のフォーマット方法を説明 します。

※Mac OS 10.11以降でフォーマットを行う場合は、巻末付録16【Mac OS 10.11以降 でのフォーマット方法】をご参照ください。

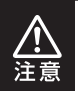

安全なフォーマットのために、すでに接続して使用しているHDD/SSDがある 場合はあらかじめ取り外しを行い、新しいHDD/SSDのみを接続してくだ さい。

●WEBにてフォーマット方法の動画解説があります。ご参照ください。

【Macでのフォーマット方法】

http://www.century.co.jp/support/faq/mac-format.html

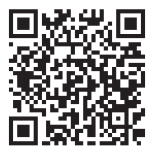

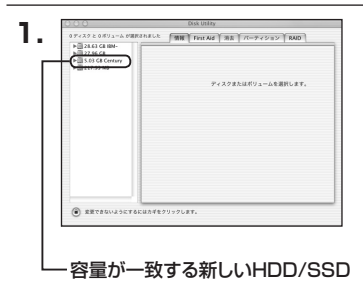

アプリケーション>ディスクユーティリ ティを起動します。 起動すると左側にフォーマット可能 ディスクの一覧が表示されますので、 新しく接続したHDD/SSDと容量が 一致するものを選択してください。

※他のHDD/SSDが表示されている 場合はディスクユーティリティを 一旦終了し、取り外し処理を行って からもう一度ディスクユーティリ ティを起動してください。

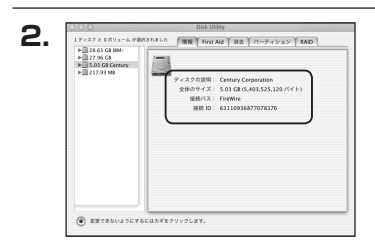

接続されているディスクの情報が表示 されます。

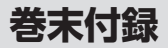

### Mac OSでの使用方法(Mac OS 10.6~10.10まで)(つづき)

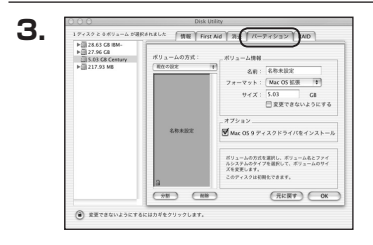

上の「パーティション」タブをクリック します。

パーティション設定を変更できます。

- ボリューム情報:ボリューム情報は「ボリューム方式」で選択されたボリューム情報を変更します。
   「ボリュームの方式」で別のパーティションを選択すると、パーティション ごとに設定を変更することが可能です。
- 名前:作成するボリューム名を変更できます。変更しないと「名称未設定」という名前が付けられます。
- フォーマット:作成するボリュームのフォーマットを選択します。 Mac OS標準、Mac OS拡張、UNIXファイルシステム、空き容量が 作成できます。 通常は Mac OS標準か Mac OS拡張を選択してください。
- •**サ** *イ ズ*:作成するボリュームのサイズを変更できます。
- •オ ブ シ ョ ン: Mac OS 9ディスクドライバをインストールチェックをすると、 Mac OS 9で動作するドライバをインストールします。
- 分割:選択されているボリュームを同じ容量で分割します。
- 削 除:選択されているボリュームを削除します。
- 元 に 戻 す: 直前の変更を元に戻します。

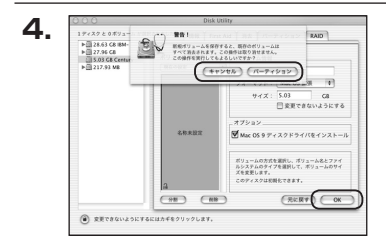

5.

すべて決定したら右下の「OK」をクリック します。 警告が表示されます。

作成する場合は「パーティション」を、 キャンセルする場合は「キャンセル」を クリックします。

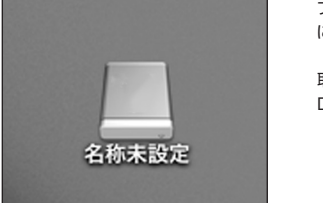

フォーマットが完了すると、デスクトップ にHDDアイコンが表示されます。

取り外しをする場合は、このアイコンを Dockの中のごみ箱にドロップします。

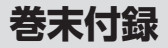

## Mac OS 10.11以降でのフォーマット方法

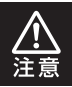

安全なフォーマットのために、すでに接続して使用しているHDDがある場合は、 あらかじめ取り外しを行い、新しいHDDのみを接続してください。

●WEBにてフォーマット方法の動画解説があります。ご参照ください。

[Macでのフォーマット方法(OSX El Capitan [Mac OS 10.11])] http://www.century.co.jp/support/faq/mac-osx-el-capitan-format.html

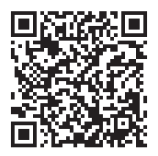

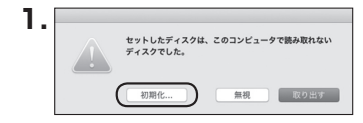

フォーマットされていないディスクを 接続すると、メッセージが表示されます ので、「初期化…」をクリックすると、ディ スクユーティリティが起動します。 ※手動でディスクユーティリティを起動 する場合は、アブリケーション>ユー ティリティ>ディスクユーティリティを 選択してください。

|                                                                                                    | ディスクユ・                        | ーティリティ                                                     |                     |                  |
|----------------------------------------------------------------------------------------------------|-------------------------------|------------------------------------------------------------|---------------------|------------------|
|                                                                                                    | 49 ①<br>First Aid パーティション     | <ul> <li>         ぼう         <ul> <li></li></ul></li></ul> | ①<br>供報             |                  |
| Pill         Samsung SSD 850           Macintosh HD         Macintosh HD           Samsung SSD 840         Samsung SSD 840 | Samsung<br>128.04 GB 未初期<br>) | SSD 840                                                    | PRO Seri Media      | 3                |
|                                                                                                    |                               |                                                            |                     |                  |
|                                                                                                    | 場所:<br>接続:                    | 外部<br>USB                                                  | 容量:<br>下位の数:        | 128.04 G         |
|                                                                                                    | 場所:<br>接続:<br>パーティションマップ:     | 外部<br>USB<br>非対応                                           | 容量:<br>下位の数:<br>種類: | 128.04 G<br>ディス: |

ウインドウ左側「外部」の下に接続されているディスクが表示されますので、フォーマット するディスクを選択します。

※フォーマットするディスクの容量等を確認して間違いないか確認してください。

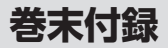

## Mac OS 10.11以降でのフォーマット方法(つづき) >

|                                                    | First Aid パーティション                                            | 「日本」マウント 情報                                                                              |        |
|----------------------------------------------------|--------------------------------------------------------------|------------------------------------------------------------------------------------------|--------|
| 内蔵<br>▼  ② Samsung SSD 850<br>③ Macintosh HD<br>外部 | *Samsung SSD<br>*Samsung SSD 84(<br>存されたデータがすべ<br>ョンマップとフォーマ | 840 PRi Media"を消去します<br>PRO Seri Media"を消去すると、そこに<br>て破棄されます。名前を入力し、パーテ・<br>ットを選択してください。 | Aedia  |
| Samsung SSD 840                                    | 名前: 名称未                                                      | 19.12                                                                                    |        |
|                                                    | フォーマット: OS X                                                 | 拡張 (ジャーナリング) 🔹                                                                           |        |
|                                                    | 方式: GUID                                                     | バーティションマップ                                                                               |        |
|                                                    |                                                              | キャンセル (注去                                                                                |        |
|                                                    |                                                              |                                                                                          | 128.04 |
|                                                    | 接続:                                                          | USB 下位の数:                                                                                |        |
|                                                    | パーティションマップ:                                                  | 非対応 種類:                                                                                  | ディン    |
|                                                    | SMART 総定:                                                    | 8105 長期:                                                                                 | di     |

●ウインドウ上部にある「消去」ボタンをクリックすると、シートダイアログが表示されますので設定を確認します。

【名前】…ディスクの名前を入力します。

【フォーマット】…通常は「OSX拡張(ジャーナリング)」を選択してください。

【方式】…通常は「GUIDパーティションマップ」を選択してください。

※MacとWindows両方で利用したい場合は、フォーマットを「MS-DOS(FAT)」または 「exFAT」、方式は「マスターブートレコード」を選択してください。 「MS-DOS(FAT)」は2TBより大きな容量のディスクでは利用できません。 exFATはOSのバージョン(過去のバージョン等)によっては、対応していない場合があり ます。

❷「消去」ボタンをクリックすると、フォーマットが開始されます。

4.

|                                                                                    | 名<br>First Aid バーティショ                                                                                   | <ul> <li>第去 マウント</li> </ul>    | <u>()</u><br>例版                        |                   |
|------------------------------------------------------------------------------------|----------------------------------------------------------------------------------------------------|--------------------------------|----------------------------------------|-------------------|
| PME<br>▼ Samsung SSD 850<br>○ Macintosh HD<br>ドボ<br>▼ Samsung SSD 840<br>○ 名称未設定 △ | <ul> <li>Samsung SSD<br/>株実設定を作成す<br/>発力ロセスが見てい</li> <li>評価を表示</li> <li>● 名称表面に<br/>12769 08</li> </ul> | 840 PRO Seri Me<br>ました。新けるには、* | <b>dia"を消去して"名</b><br>売了"をクリックしま<br>売了 | <i>l</i> edia     |
|                                                                                    | 場所:<br>接続:<br>パーティションマップ: GUII                                                                          | 外部<br>USB<br>) バーティションマップ      | 容量:<br>下位の数:<br>種類:                    | 128.04 (<br>7 < 2 |
|                                                                                    |                                                                                                    |                                |                                        |                   |

完了のシートダイアログが表示されればフォーマット完了です。

## **MEMO**

## **MEMO**

| <br> |
|------|
|      |
|      |
|      |
|      |
|      |
|      |
|      |
|      |
|      |
|      |
|      |
|      |
|      |
|      |
|      |
|      |
|      |
|      |
|      |
|      |
|      |
|      |
|      |
|      |
|      |
|      |
|      |
|      |
|      |
|      |
|      |
|      |
|      |
|      |
|      |
|      |
|      |
|      |
|      |
|      |
|      |
|      |
|      |
|      |
|      |
|      |
|      |
|      |
|      |
|      |
|      |
|      |
|      |
|      |
|      |
|      |
|      |
|      |
|      |
|      |
|      |
|      |
|      |
|      |
|      |
|      |
|      |
|      |
|      |
|      |
|      |
|      |
|      |

巻末付録

### サポートのご案内

| 【販売・サポート】<br>株式会社 センチュリー | <b>■サポートセンター</b><br>〒277-0872 千葉県柏市十余二翁原240-9                                        |
|--------------------------|--------------------------------------------------------------------------------------|
| 6                        | 【TEL】04-7142-7533<br>(平日 午前10時~午後5時まで)                                               |
|                          | [FAX] 04-7142-7285<br>[Web] http://www.century.co.jp<br>[Mail] support@century.co.jp |
| CENTURY                  | ~お願い~<br>修理をご依頼の場合、必ず事前にサポートセンターにて受付を行ってから<br>発送をお願いいたします。                           |

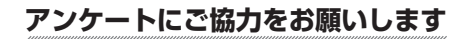

センチュリー商品をお買い求めいただき、まことにありがとうございます。 今後の商品開発などの参考にさせていただきますので、下記URLにてアンケートの入力を お願いいたします。

どうぞよろしくお願いいたします。

~弊社商品につきましてのアンケート~

[URL]http://www.century.co.jp/que.html

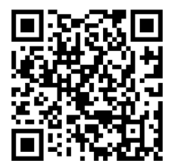

### - 本書に関するご注意 --

1. 本書の内容の一部または全部を無断転載することは固くお断りします。

- 2. 本書の内容については、将来予告なく変更することがあります。
- 本書の内容については万全を期して作成いたしましたが、万一ご不審な点や誤り、記載漏れなど、 お気づきの点がございましたらご連絡ください。
- 4. 運用した結果の影響については、【3.】項に関わらず責任を負いかねますのでご了承ください。
- 5. 本製品がお客様により不適当に使用されたり、本書の内容に従わずに取り扱われたり、またはセン チュリーおよびセンチュリー指定のもの以外の第三者により修理・変更されたこと等に起因して生じた 損害等につきましては、責任を負いかねますのでご了承ください。

※記載の各会社名・製品名は各社の商標または登録商標です。

\*This product version is for internal Japanese distribution only. It comes with drivers and manuals in Japanese.

This version of our product will not work with other languages operating system and we provide help support desk in Japanese only.